**SUMMARY** – Often times during a TPS Multi-User installation, or a Corporate Suite Client Workstation installation, a shared drive will not be visible and the UNC path is not available to enter. The below picture is an example of this.

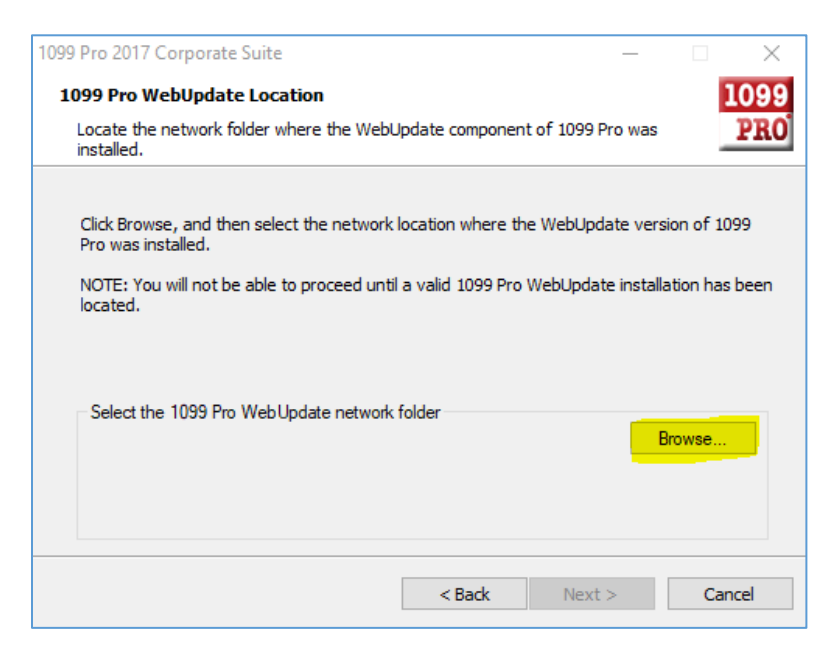

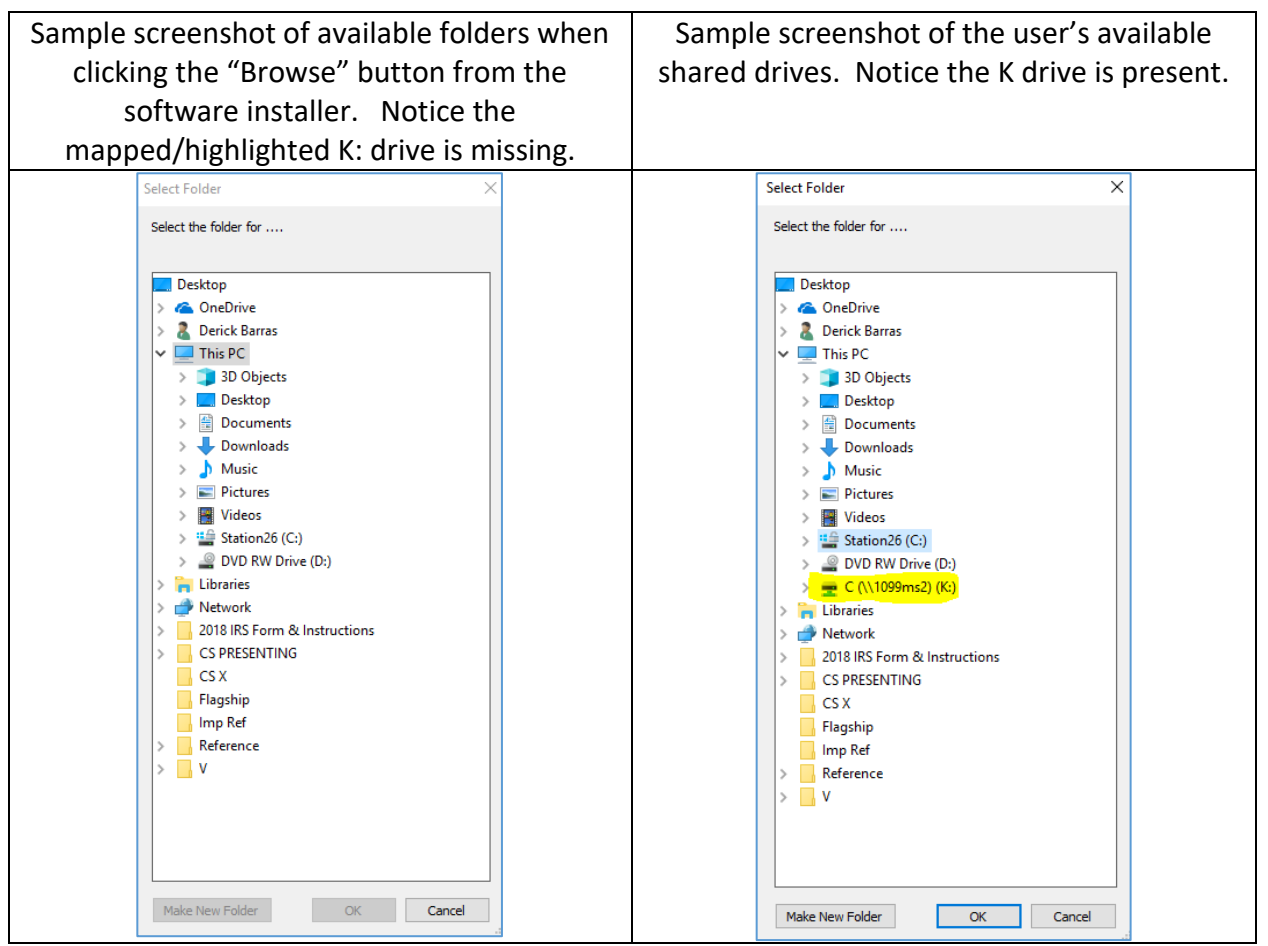

## **1099 PRO GUIDE FOR MISSING NETWORK DRIVES FOR SOFTWARE INSTALLS**

**STEP 1:** Go to your Taskbar Search and type in a search for **CMD**:

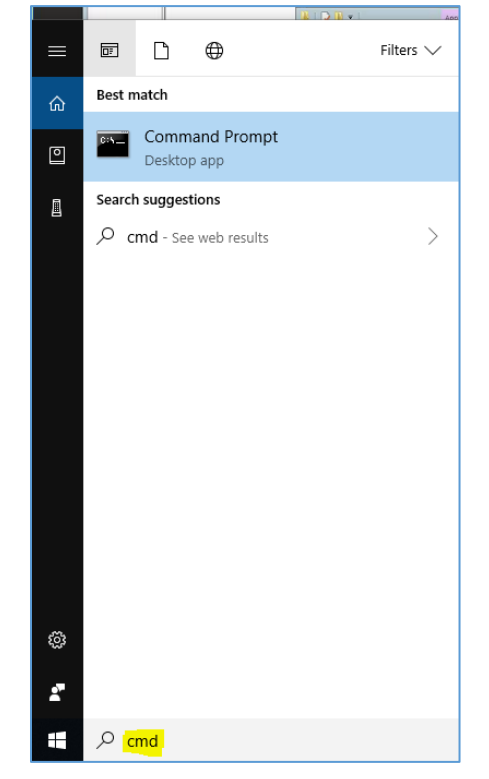

Step 2: Right click the Command Prompt App and Run as Administrator.

| ▣ 🗅 ⊕                                                                         | Filters 🗸            |
|-------------------------------------------------------------------------------|----------------------|
| Best match                                                                    |                      |
| Command Pro<br>Desktop app                                                    | Run as administrator |
| Settings                                                                      | D Open file location |
| ≣ Manage app exe                                                              | -⇔ Pin to Start      |
| 圮 Allow the shortcı                                                           | -⇔ Pin to taskbar    |
| Replace Command Prompt with Windows<br>PowerShell when using Windows + X menu |                      |
| 다 Choose if the Nai                                                           | rrator key is locked |
| Search suggestions                                                            |                      |
| ✓ Command - See web results >                                                 |                      |
|                                                                               |                      |

•

## **Step 3:** Map the shared drive as an Administrator

• Sample Mapping – "Net use K: <u>\\Server\Share"</u>

C:\WINDOWS\system32≻net use k: \\1099ms2\C The command completed successfully.

- C:\WINDOWS\system32>
- K: This is the drive letter name of the mapped drive that you wish to create
- <u>\\Server\Share</u> This is the actual UNC path to the location being mapped
- The drive mapping will be successfully made in the elevated context of the Administrator.
- When running the software installer, right click on the installer and "Run as Administrator".
- You will now see the drive mapping will be there when you browse.